## How to update GSD file for TIA Portal?

Step 1: Download the newest GSD file PFN-2000 Series => <u>ftp://ftp.icpdas.com.tw/pub/cd/fieldbus\_cd/profinet/remote%20io/pfn-2000/gsd/</u>

Step 2: Double click " ICPDAS\_delete\_GSD.bat "

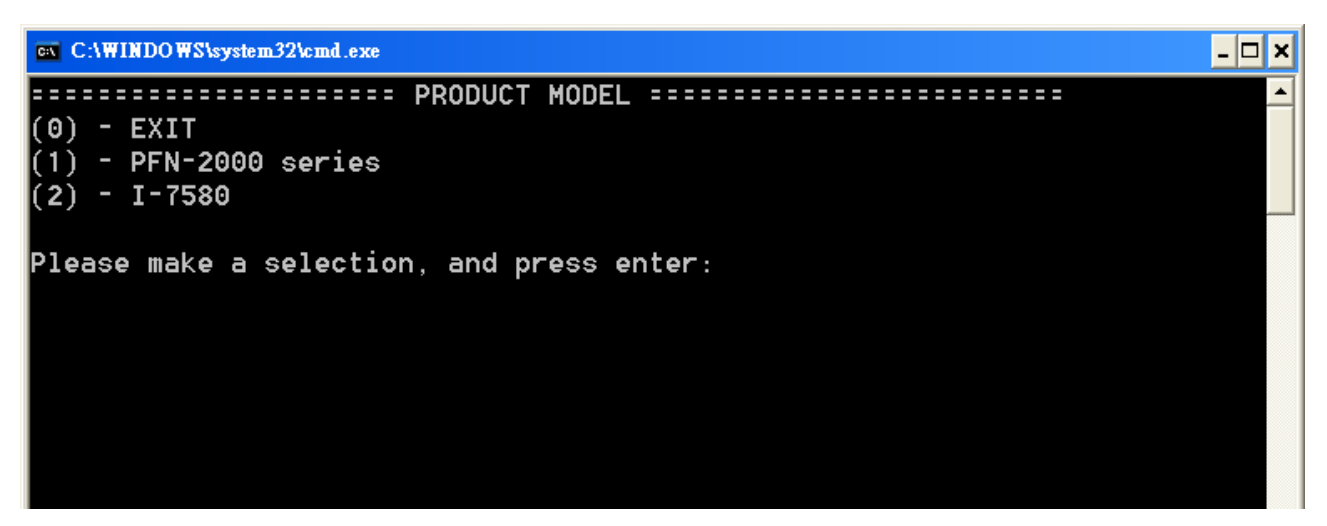

Step 3: Select product model and press enter.

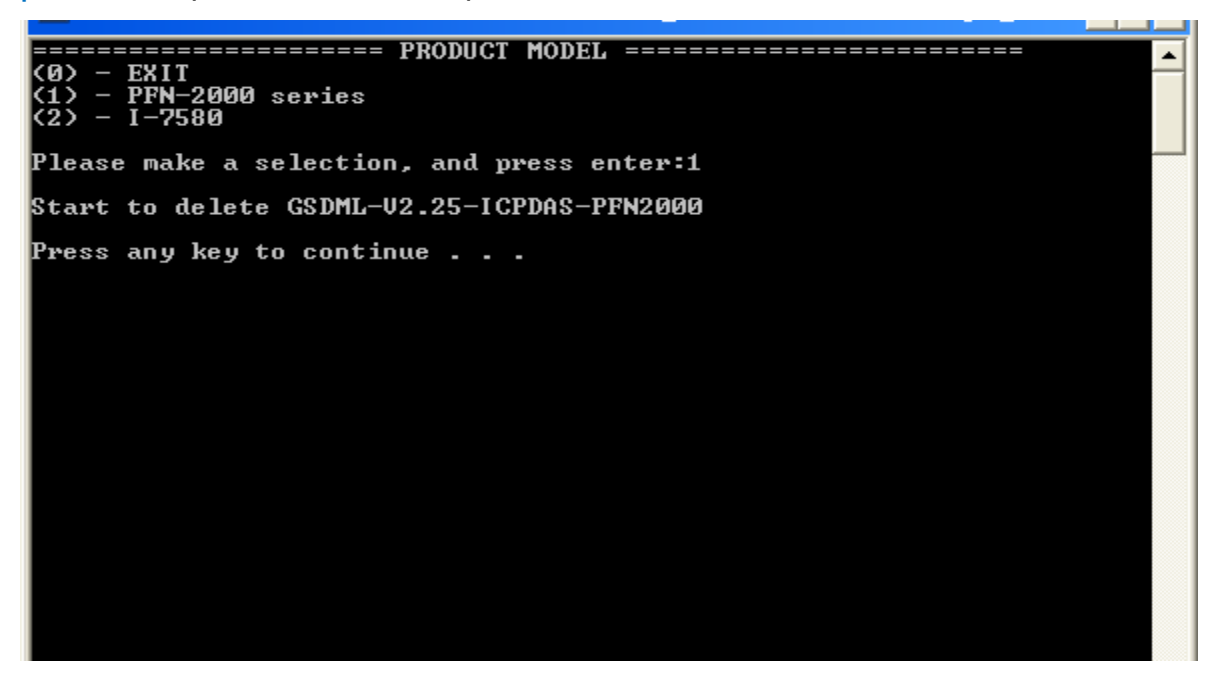

Step 4: Start to delete old version GSDML file.

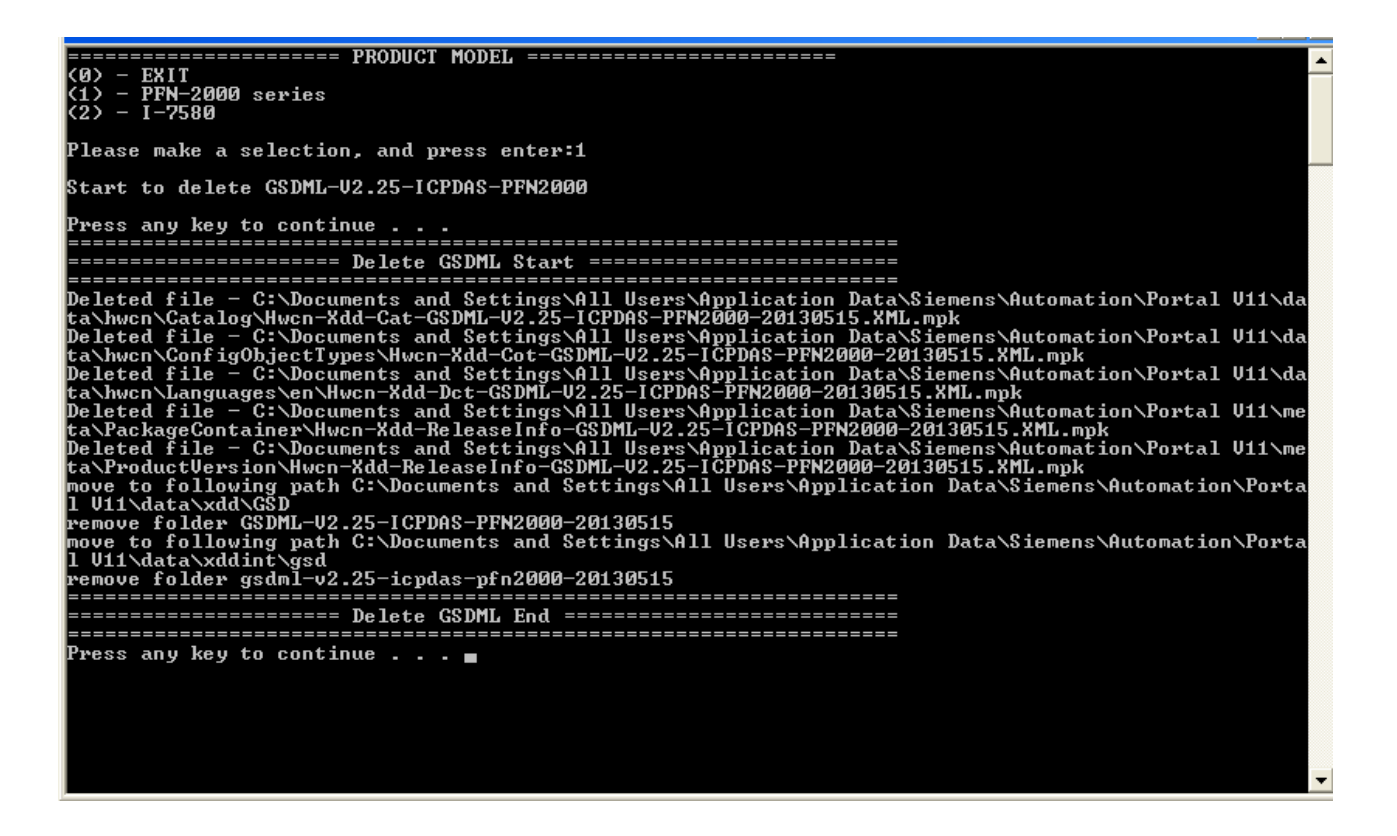

Step 5: Open "TIA Portal" and Click option => "Install general station description file".

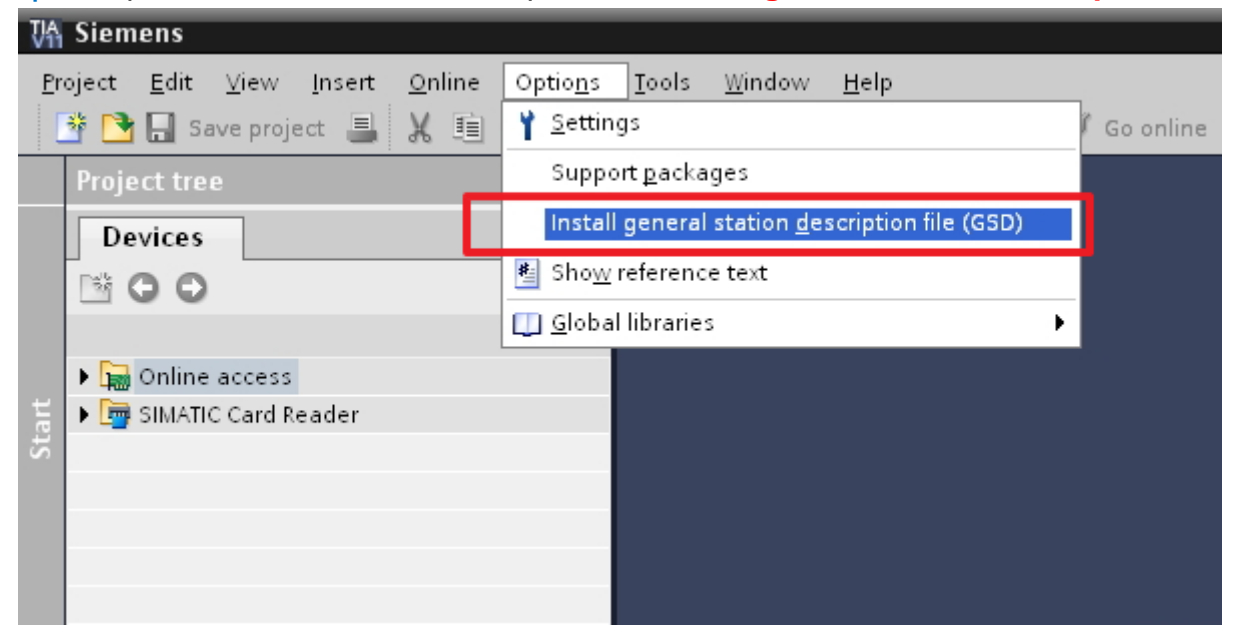

Step 6: click "Browse", select GSDML file and press "Install".

| Install general station description | file    |             |                   | ×                        |                 | Find in substructures                                          |
|-------------------------------------|---------|-------------|-------------------|--------------------------|-----------------|----------------------------------------------------------------|
| Source path: D:\newgsd              |         |             |                   | (1)                      |                 | Find in hidden texts                                           |
| Content of imported path            |         |             |                   | You can use the "Browse" | button to navig | Use wildcards<br>Jate to the general station description file. |
| File                                | Version | Language    | Status            | Info                     |                 | Use regular expressions                                        |
| G DML-V2.25-ICPDAS-PFN2000-20       | V2.25   | English, En | Not yet installed | PROFINET R               |                 | <ul> <li>Whole document</li> </ul>                             |
|                                     |         |             |                   |                          |                 | From current position                                          |
| (2)                                 |         |             |                   |                          | 110011001       | <ul> <li>Selection</li> </ul>                                  |
|                                     |         |             |                   |                          |                 | Down                                                           |
|                                     |         |             |                   |                          |                 | O Up                                                           |
|                                     |         |             |                   |                          |                 | Find                                                           |
|                                     |         |             |                   |                          |                 | Replace with:                                                  |
|                                     |         |             |                   |                          | 1/2             | <b>_</b>                                                       |
|                                     |         |             | _                 |                          | - 10            | Replace Replace all                                            |
|                                     |         |             | (3)               |                          |                 | ✓ Languages & resources                                        |
|                                     |         |             |                   | Install Cancel           |                 | Editing language:                                              |

## Step 7: Install OK

| In | sta | Il general station description file                | × |
|----|-----|----------------------------------------------------|---|
|    |     |                                                    |   |
|    |     |                                                    |   |
|    | Ins | tallation result                                   |   |
|    | !   | Message                                            |   |
|    | 0   | Installation was completed successfully.           |   |
|    |     |                                                    |   |
|    |     |                                                    |   |
|    |     |                                                    |   |
|    |     |                                                    |   |
|    |     |                                                    |   |
|    |     |                                                    |   |
|    |     |                                                    |   |
|    |     |                                                    |   |
|    |     |                                                    |   |
|    |     |                                                    |   |
|    |     |                                                    |   |
|    |     | Save log Install additional files Close TIA Portal |   |
|    |     |                                                    |   |

Step 8: Confirm GSDML file is the latest version.

| ∎×  | Hardware catalog 📰 🕮 🕨                                                                                                    |      |  |  |  |  |
|-----|----------------------------------------------------------------------------------------------------|------|--|--|--|--|
| ew  | Options                                                                                                    |      |  |  |  |  |
|     |                                                                                                    | Har  |  |  |  |  |
| ^   | ✓ Catalog                                                                                                    | dwa  |  |  |  |  |
|     | <search> ivit</search>                                                                                                    | re   |  |  |  |  |
|     | Filter                                                                                                    | ata  |  |  |  |  |
|     | ▶ m PLC                                                                                                    | log  |  |  |  |  |
|     | ► 🛅 HMI                                                                                                    |      |  |  |  |  |
|     | 🕨 🫅 PC systems                                                                                                    | Ų.   |  |  |  |  |
|     | 🕨 🫅 Drives & starters                                                                                                    | 0    |  |  |  |  |
| -   | Image: Image: Imag | lii  |  |  |  |  |
|     | Im Detecting & Monitoring                                                                                                    | et   |  |  |  |  |
|     | Distributed I/O                                                                                                    | 2018 |  |  |  |  |
|     | Field devices                                                                                                    |      |  |  |  |  |
|     |                                                                                                    |      |  |  |  |  |
|     |                                                                                                    | -    |  |  |  |  |
|     | ▶ a Gateway                                                                                                    | sks  |  |  |  |  |
| - 1 | ✓ in I/o                                                                                                    |      |  |  |  |  |
|     |                                                                                                    |      |  |  |  |  |
| - 1 | ▼ 🛅 PFN-2000                                                                                                    | Ę:   |  |  |  |  |
|     | PFN-2000 2-Port Device                                                                                                    | orar |  |  |  |  |
|     | → La Innovasie                                                                                                    | les  |  |  |  |  |
|     | Ident Systems                                                                                                    |      |  |  |  |  |
| ~   | ► Lim Sensors                                                                                                    |      |  |  |  |  |
|     |                                                                                                    |      |  |  |  |  |
|     |                                                                                                    |      |  |  |  |  |
|     | ✓ Information                                                                                                    |      |  |  |  |  |
|     | Device:                                                                                                    |      |  |  |  |  |
|     |                                                                                                    |      |  |  |  |  |
|     | • • • • • • • • • • • • • • • • • • •                                                                                                    |      |  |  |  |  |
|     |                                                                                                    |      |  |  |  |  |
|     |                                                                                                    |      |  |  |  |  |
|     | PEN-2000 2-Port Device                                                                                                    |      |  |  |  |  |
|     |                                                                                                    |      |  |  |  |  |
|     |                                                                                                    |      |  |  |  |  |
|     | Order no.:                                                                                                    |      |  |  |  |  |
|     | Version: (GSDML-V2.25-ICPDAS                                                                                                    |      |  |  |  |  |
|     | (GSDML-V2.25-ICPDAS-PFN2000-201309                                                                                                    |      |  |  |  |  |
|     | Desemption.                                                                                                    |      |  |  |  |  |
| >   | PFN-2000 2-Port Device                                                                                                    |      |  |  |  |  |